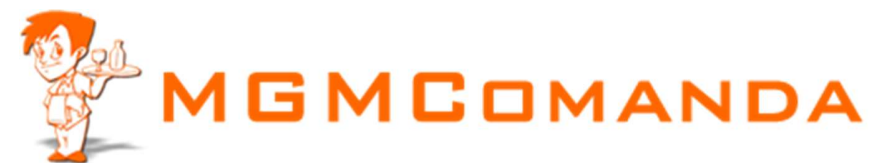

## Manual para configuração da Impressora Genérica

Entre no Iniciar, Painel de Controle, Impressoras e aparelhos de fax

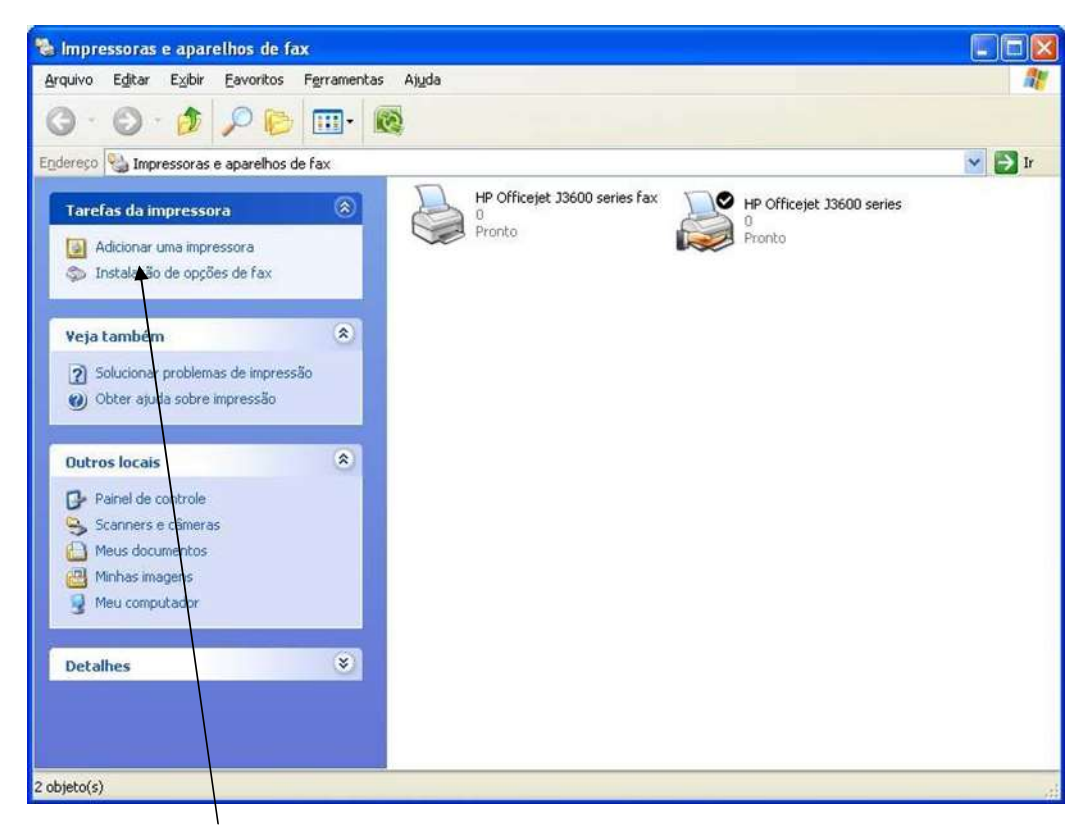

Clique acima em Adicionar Impressora

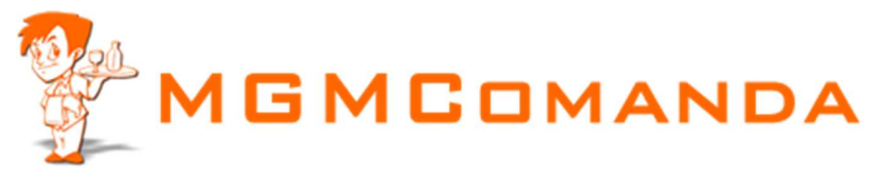

| Assistente para adicionar i                                                                                                    | тргеззога                                                                                                    |
|----------------------------------------------------------------------------------------------------|----------------------------------------------------------------------------------------------------|
| <b>S</b>                                                                                                    | Bem-vindo ao 'Assistente para<br>adicionar impressora'                                                                                                    |
| Ø de la de la de l | Este assistente o ajuda a instalar uma impressora ou a<br>estabelecer conexões com impressoras.                                                                                                    |
|                                                                                                    | Se você tiver uma impressora Plug and Play<br>conectada através de uma porta USB (ou qualquer<br>outra porta que possa ser conectada com a máquina<br>ligada, como IEEE 1394, infravermelha etc.), não<br>precisa usar este assistente. Clique em 'Cancelar'<br>para fechar o assistente e conecte o cabo da<br>impressora ao computador ou aponte a impressora<br>para a porta infravermelha. Ligue a impressora. O<br>Windows instalará automaticamente a impressora<br>para você. |
|                                                                                                    | Para continuar, cilque em Avançai .                                                                                                    |
|                                                                                                    | <u>≪ ⊻ottar</u> <u>Avançar</u> > Cancelar                                                                                                    |

Aparecera a tela acima, clique avançar

| ssistente para adicionar impressora                                                                                 |
|----------------------------------------------------------------------------------------------------|
| Impressora local ou de rede<br>O assistente precisa saber o tipo de impressora a ser configurada.                   |
| Selecione a opção que descreve a impressora a ser usada:                                                            |
| Impressora local conectada a este computador                                                                        |
| Detectar e instalar automaticamente a impressora Plug and Play.                                                     |
| O Uma impr <u>e</u> ssora de rede ou conectada a outro computador                                                   |
| Para configurar uma impressora de rede não conectada a um servidor<br>de impressão, use a opção "Impressora local". |
| < ⊻oltar Avançar > Cancelar                                                                                         |

Selecione Impressora Local e desmarque Detectar

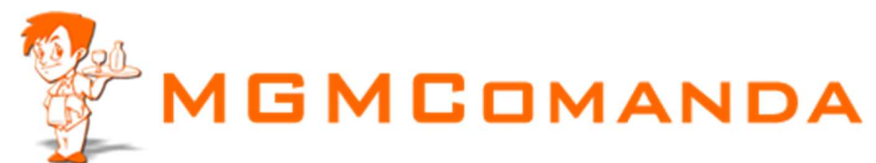

| Selecione uma po<br>Os computadore       | r <b>ta de impressor</b> a<br>s se comunicam cor | <b>a</b><br>m as impressoras atra              | vés de portas.                            | (j              |
|------------------------------------------|--------------------------------------------------|------------------------------------------------|-------------------------------------------|-----------------|
| Selecione a port<br>criar uma nova p     | a de impressora des<br>orta.                     | ejada. Se a porta não                          | estiver na lista, voc                     | ê pode          |
| ⊙ <u>U</u> sara seguir                   | nte porta:                                       | Porta de impressora r                          | ecomendada)                               | ~               |
| Observação:<br>com uma imp               | a maioria dos comp<br>ressora local. O cor       | utadores usa a porta<br>nector para essa porta | LPT1: para se comu<br>a deve ser semelhan | inicar<br>te a: |
| O <u>C</u> riar uma nov<br>Tipo de porta | va porta:                                        | ort                                            |                                           | ×               |
|                                          |                                                  | C                                              |                                           |                 |

Selecione a Porta de comunicação com sua impressora

| ssistente para adic                                  | ionar imp                                    | ressora                                                                                                    |
|------------------------------------------------------|----------------------------------------------|----------------------------------------------------------------------------------------------------|
| <b>Instalar software d</b><br>O fabricante e o n     | e impresso<br>nodelo indica                  | ora<br>am o software de impressora a ser usado.                                                                                                    |
| Clique no fabric<br>clique em 'Com<br>encontrar um s | ante e mode<br>disco'. Se a<br>oftware de ir | elo da impressora. Se a impressora tiver um disco de instalação,<br>impressora não estiver na lista, consulte a documentação para<br>npressora compatível. |
| Fabricante                                           | ^                                            | Impressoras 🔥                                                                                                    |
| Epson<br>Fuji Xerox<br>Fujitsu<br>GCC<br>Genérico    |                                              | Generic / Text Only<br>Generic IBM Graphics 9pin<br>Generic IBM Graphics 9pin wide<br>MS Publisher Color Printer                                           |
| Este driver foi assin<br>Explicar por que a a        | ado digitalm<br>ssinatura de                 | ente. <u>Windows Update</u> <u>Com disco</u><br>e driver é importante<br>< <u>V</u> oltar <u>Avançar</u> > Cancelar                                        |

Encontre a esquerda o Fabricante Genérico, e a direta Generic / TextOnly (ou Genérico somente texto)

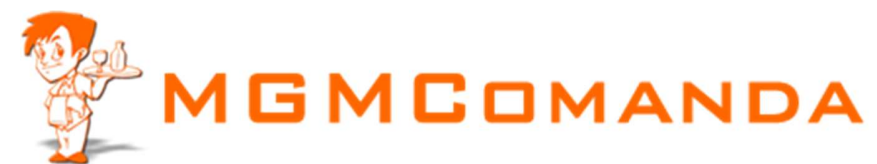

| Assistente para adicionar impressora                                                                                                    |
|----------------------------------------------------------------------------------------------------|
| Forneça um nome para a impressora<br>Você deve atribuir um nome a esta impressora.                                                                                                    |
| Digite um nome para esta impressora. Como alguns programas não dão suporte a<br>combinações de nomes de impressoras e de servidores com mais de 31 caracteres, é<br>melhor usar o nome mais curto possível.<br>Nome da impressora: |
| ImpressoraCozinha                                                                                                    |
| Deseja que esta seja a impressora padrão?<br>O <u>S</u> im<br>O <u>N</u> ão                                                                                                    |
| < <u>V</u> oltar <u>Avançar</u> Cancelar                                                                                                    |

De o Nome para a sua Impressora

| Compartilhamento de impresso<br>Você pode compartilhar esta im                                   | ra<br>pressora com outros usuários da rede.                                                                 |
|--------------------------------------------------------------------------------------------------|----------------------------------------------------------------------------------------------------|
| Para compartilhar esta impressora, f<br>nome sugerido ou digitar um novo. I<br>usuários da rede. | orneça um nome de compartilhamento. Você pode usar o<br>D nome de compartilhamento será visível para outros |
| Não compartilhar esta impressora                                                                 |                                                                                                    |
| Nome do co <u>m</u> partilhamento:                                                               |                                                                                                    |
|                                                                                                  |                                                                                                    |

Se for imprimir em rede nesta impressora marque Nome do Compartilhamento e de um Nome a ela.

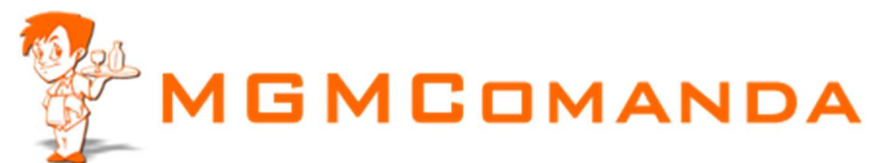

| sistente para adicionar impressora                                                 |                                       |
|------------------------------------------------------------------------------------|---------------------------------------|
| Imprimir página de teste<br>Para confirmar se a impressora está insta<br>de teste. | lada corretamente, imprima uma página |
| Deseja imprimir uma página de teste?                                               |                                       |
| <u>○ S</u> im                                                                      |                                       |
|                                                                                    |                                       |
|                                                                                    |                                       |
|                                                                                    |                                       |
|                                                                                    |                                       |
|                                                                                    |                                       |
|                                                                                    |                                       |
|                                                                                    |                                       |
|                                                                                    |                                       |
|                                                                                    |                                       |
|                                                                                    |                                       |

Marque não

| Assistente para adicionar i | impressora                                                                                                    |                                    |  |  |  |  |
|-----------------------------|----------------------------------------------------------------------------------------------------|------------------------------------|--|--|--|--|
|                             | Concluindo<br>adicionar i                                                                                       | o o 'Assistente para<br>mpressora' |  |  |  |  |
|                             | Você concluiu com êxito o 'Assistente para adicionar<br>impressora'. Configurações de impressora especificadas: |                                    |  |  |  |  |
|                             | Nome:                                                                                                    | ImpressoraCozinha                  |  |  |  |  |
|                             | Compartilhamento:                                                                                               | <não compartilhada=""></não>       |  |  |  |  |
|                             | Porta:                                                                                                    | LPT1:                              |  |  |  |  |
|                             | Modelo:                                                                                                    | Generic / Text Only                |  |  |  |  |
|                             | Padrão:                                                                                                    | Não                                |  |  |  |  |
|                             | Página de teste:                                                                                                | Não                                |  |  |  |  |
|                             |                                                                                                    |                                    |  |  |  |  |
|                             | Para fechar o assis                                                                                             | tente, clique em 'Concluir'.       |  |  |  |  |
|                             | C                                                                                                    | < <u>V</u> oltar Concluir Cancelar |  |  |  |  |

Concluir

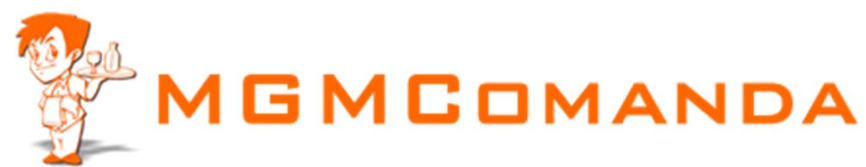

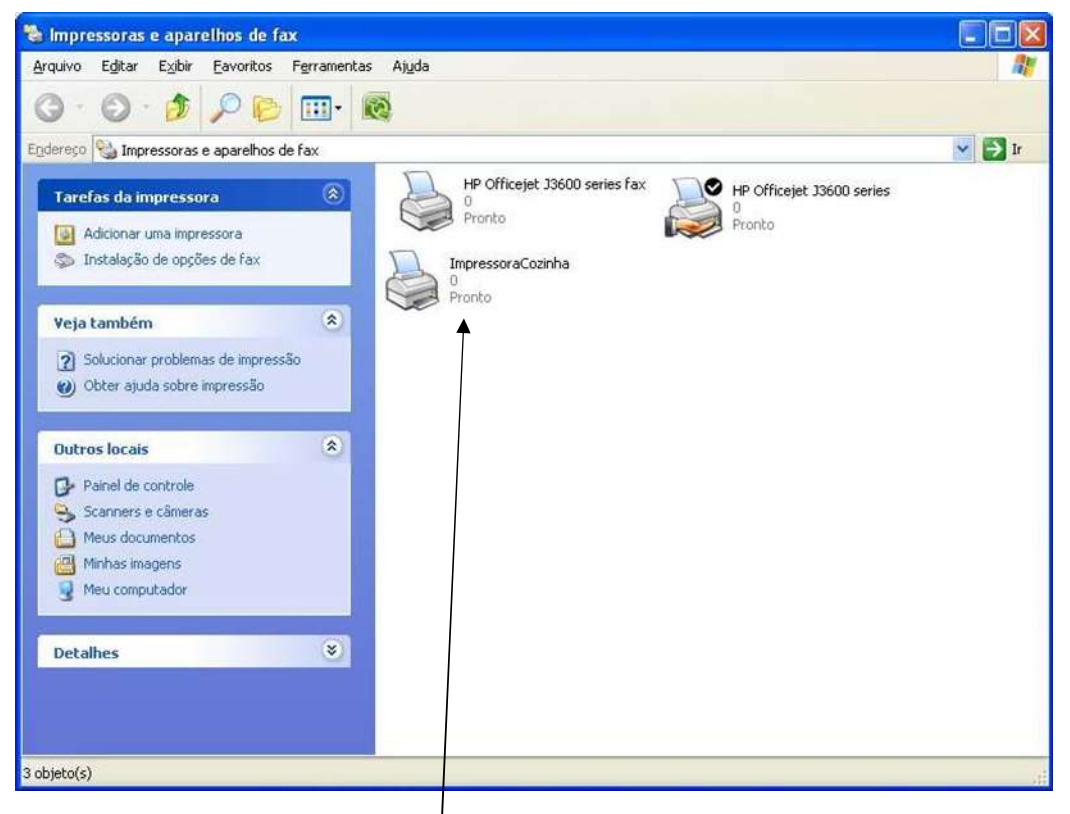

Clique com o Botão direito do Mouse sobre a sua Impressora Instalada e clique em Propriedades

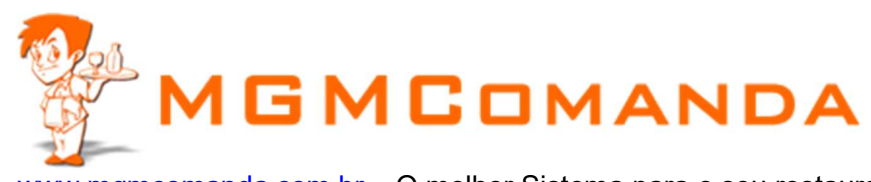

| Geral                                                                                                    | Compartilham                                                                                   | ento                    | Portas        | Avançado                                  |
|----------------------------------------------------------------------------------------------------|------------------------------------------------------------------------------------------------|-------------------------|---------------|-------------------------------------------|
| Configurações d                                                                                                    | lo dispositivo 🛛 🕻                                                                             | Comandos c              | de impressora | Seleção de font                           |
| Iniciar <u>t</u> raba<br><u>F</u> inalizartraba<br><u>S</u> eleção do t<br>S <u>e</u> leção da alimá<br>- Marcens não | ilho de impressão<br>alho de impressão<br>amanho do papel<br>entação do papel<br>a imprimíveis | <1B>C<01                |               |                                           |
| Esquerda<br>Direita                                                                                                   | 0 Super                                                                                        | ri <u>o</u> r 0<br>or 0 |               | des<br>),254 <u>m</u> m<br>), <u>1</u> mm |
|                                                                                                    |                                                                                                |                         |               |                                           |

Selecione a aba Comandos da Impressora e coloque <1B>C<01> (exatamente como está)

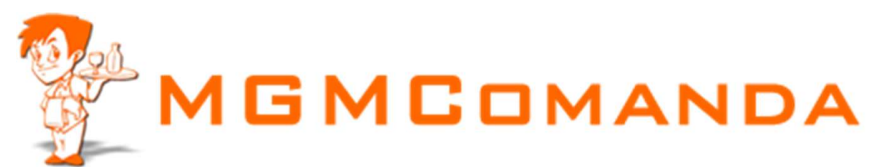

| Geral                               | Compartilhamento                                                                |                                                                    | Portas                             | Avançado |
|-------------------------------------|---------------------------------------------------------------------------------|--------------------------------------------------------------------|------------------------------------|----------|
| onfigurações do dispositivo Comando |                                                                                 | os de impressora                                                   | Seleção de fon                     |          |
| 🏈 Configur                          | ração do disposit<br>ouição de formula<br>Cont. alimentaçã<br>Cortar a folha: L | ivo Generic<br>ário a bandi<br>io - sem: <u>Le</u><br><b>edger</b> | / Text Only<br>eja<br><b>edger</b> |          |
|                                     | Cont, alimentaçã                                                                | io - com:                                                          | Ledger                             | ~        |
|                                     |                                                                                 |                                                                    |                                    |          |
| 1981                                |                                                                                 |                                                                    |                                    | >        |

Clique na aba Configurações do dispositivo, Selecione em todos os tipos de papel o tamanho LEDGER.

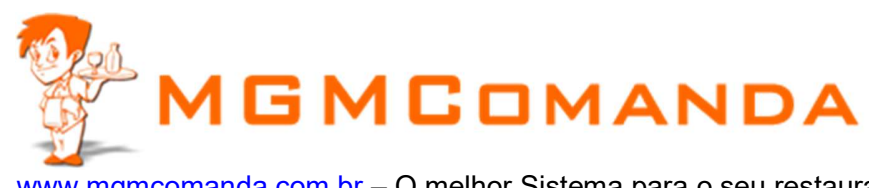

| Configurações do | dispositivo      | Comandos o | de impressora | Seleção de font |
|------------------|------------------|------------|---------------|-----------------|
| Geral            | Compartilhan     | nento      | Portas        | Avançado        |
| 🍓 📠              | ressoraCozinha   |            |               |                 |
| Locat            |                  |            |               |                 |
| Comentário:      |                  |            |               |                 |
| Modelo: Gen      | eric / Text Only |            |               |                 |
| Recursos         |                  |            |               |                 |
| Cor: Não         |                  | Papel dis  | ponível:      |                 |
| Frente e verso   | Não              | A4         |               | 12              |
| Grampeamento     | x Não            |            |               |                 |
| Veloc.: Descor   | nhecido(a)       |            |               |                 |
| Resolução má     | kima: 600 dpi    |            |               | ~               |
| Pret             | ferências de imp | vressão    | Įmprimir pág  | ina de teste    |

Clique na Guia Geral e depois em cima de Preferências de Impressão

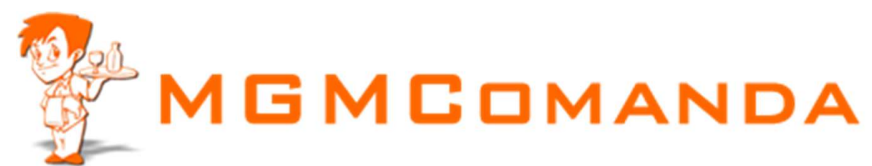

| ImpressoraCozinha Prefe  | erências de impressão | ? 🔀  |
|--------------------------|-----------------------|------|
| Layout Papel/qualidade   |                       |      |
| - Seleção de bandejas    |                       | - A  |
| Fonte de papel: Cortar a | folha 🛛 🛛             | ]    |
|                          |                       |      |
|                          |                       |      |
|                          |                       |      |
|                          |                       |      |
|                          |                       |      |
|                          |                       |      |
|                          |                       |      |
|                          |                       |      |
|                          |                       |      |
|                          |                       |      |
|                          | OK Cancelar Aplic     | sark |

Em Papel/qualidade selecione Cortar a Folha e clique em avançado.

| 🏈 Configura | ção do documento  | avançado Generic / Te:         | kt Only |
|-------------|-------------------|--------------------------------|---------|
|             | saída             |                                |         |
| Та          | manho do papel:   | Ledger                         | ~       |
| C(          | ontagem de cópias | a <u>1 Copiar</u>              |         |
| 📄 🐌 Ορçõe   | s de documento    |                                |         |
| Re          | cursos avançado:  | s de impressão: <u>Ativado</u> |         |
|             |                   |                                |         |
|             |                   |                                |         |
|             |                   |                                |         |
|             |                   |                                |         |
|             |                   |                                |         |
|             |                   |                                |         |
|             |                   |                                |         |
|             |                   | 1.000                          |         |

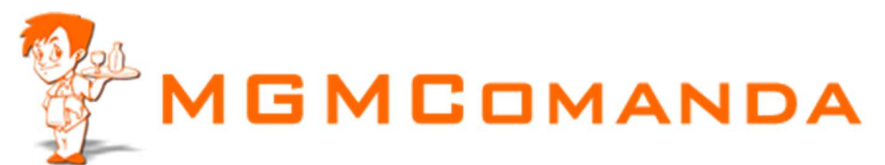

Selecione tamanho Ledger e de ok ate voltar as propriedades da impressora

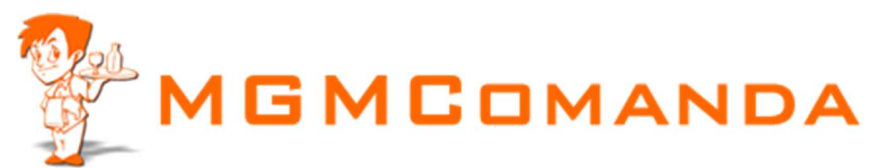

| Configuraçõe                                                                                                    | s do dispositivo                                                                                                    | Comandos                                                                                                    | de impressora                          | Seleção de fonti     |
|----------------------------------------------------------------------------------------------------|----------------------------------------------------------------------------------------------------|----------------------------------------------------------------------------------------------------|----------------------------------------|----------------------|
| Geral                                                                                                    | Compartil                                                                                                    | hamento                                                                                                    | Portas                                 | Avançado             |
| Sempre d<br>Disponív<br>Prioridade:                                                                                                    | isponível<br>el de 000                                                                                                    | 00                                                                                                    | até DO                                 | 000 C                |
| Dri⊻er: Ge                                                                                                    | neric / Text Only                                                                                                    | ê                                                                                                    | ~                                      | Novo driver          |
| ⊙ <u>C</u> olocar d                                                                                                    | ocumentos no sp                                                                                                    | pool para impri                                                                                               | mir mais rapida                        | amente               |
| <ul> <li>Olocar d</li> <li>Iniciar</li> <li>Iniciar</li> <li>Iniciar</li> <li>Iniciar</li> </ul>                                                                                                    | ocumentos no sp<br>impressão depoi<br>a impressão imer<br>irețamente na imp                                                                                         | pool para impri<br>is gue a última<br>diatamente<br>pressora                                                  | mir mais rapida<br>página estiver      | imente<br>r no spool |
| <ul> <li>Colocar d</li> <li>Iniciar</li> <li>Iniciar</li> <li>Iniciar</li> <li>Imprimir d</li> <li>Reter os</li> </ul>                                                                               | ocumentos no sp<br>impressão depoi<br>a impressão ime<br>irețamente na imp<br>documentos perd                                                                       | pool para impri<br>is gue a última<br>diatamente<br>pressora<br>didos                                         | mir mais rapida<br>página estiver      | imente<br>r no spool |
| <ul> <li>Colocar d</li> <li>Iniciar</li> <li>Iniciar</li> <li>Iniciar</li> <li>Imprimir d</li> <li>Reter os</li> <li>Imprimir p</li> </ul>                                                           | ocumentos no sp<br>impressão depoi<br>a impressão imer<br>irețamente na imp<br>documentos pero<br>imeiro os docum                                                   | pool para impri<br>is gue a última<br>diatamente<br>pressora<br>didos<br>entos no spoo                        | mir mais rapida<br>página estiver      | mente<br>r no spool  |
| <ul> <li>Colocar d</li> <li>Iniciar</li> <li>Iniciar</li> <li>Iniciar</li> <li>Iniciar</li> <li>Imprimir d</li> <li>Reter os</li> <li>Imprimir p</li> <li>Manter de</li> </ul>                       | ocumentos no sp<br>impressão depoi<br>a impressão ime<br>irejamente na imp<br>documentos pero<br>rimeiro os doc <u>u</u> m<br>ocumentos impre                       | pool para impri<br>is gue a última<br>diatamente<br>pressora<br>didos<br>entos no spoc<br>ssos                | mir mais rapida<br>página estiver      | imente<br>r no spool |
| <ul> <li>Colocar d</li> <li>Iniciar</li> <li>Iniciar</li> <li>Iniciar</li> <li>Iniciar</li> <li>Imprimir d</li> <li>Reter os d</li> <li>Imprimir p</li> <li>Manter de</li> <li>Ativar rec</li> </ul> | ocumentos no sp<br>impressão depoi<br>a impressão imer<br>irețamente na imp<br>documentos pero<br>imeiro os doc <u>u</u> m<br>ocumentos impress<br>ursos de impress | pool para impri<br>is gue a última<br>diatamente<br>pressora<br>didos<br>entos no spoo<br>ssos<br>ão avançado | mir mais rapida<br>página estiver<br>I | mente<br>r no spool  |

Selecione a Guia Avançado e depois Padrões de Impressão

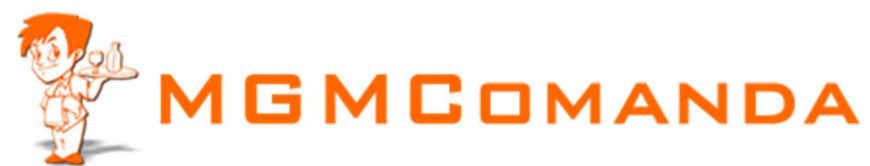

| 🖢 ImpressoraCozinha Pao | rões de impressão | ? 🛛     |
|-------------------------|-------------------|---------|
| Layout Papel/qualidade  |                   |         |
| - Seleção de bandejas   |                   |         |
| Eonte de papel:         | a folha           | ×       |
| <u>.</u>                |                   |         |
|                         |                   |         |
|                         |                   |         |
|                         |                   |         |
|                         |                   |         |
|                         |                   |         |
|                         |                   |         |
|                         |                   |         |
|                         |                   |         |
|                         | A                 | vançado |
|                         |                   |         |
|                         | OK Cancelar       | Aplicar |

Selecione Cortar a folha e depois em avançado

| Configuração do documento     Do Deselvacída                                                                                | avançado Generic / Text Only                                    |
|----------------------------------------------------------------------------------------------------|-----------------------------------------------------------------|
| <ul> <li>Tamanho do papel:</li> <li>Contagem de cópias:</li> <li>Opções de documento</li> <li>Recursos avançados</li> </ul> | Ledger V<br>: <u>1 Copiar</u><br>: de impressão: <u>Ativado</u> |
|                                                                                                    |                                                                 |
|                                                                                                    |                                                                 |
|                                                                                                    |                                                                 |
|                                                                                                    |                                                                 |

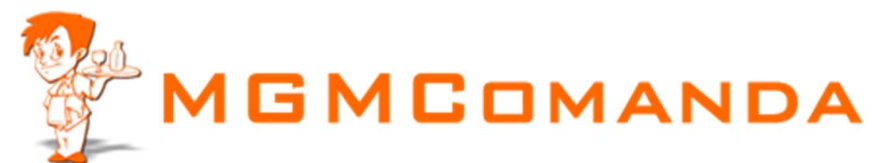

Selecione tamanho Ledger e de ok ate fechar tudo. Esta pronto agora. Faça o teste.

Conheça mais no nosso Sistema em <u>www.mgmcomanda.com.br</u> Whatsapp 35-98820-8698